### How to Authenticate using the Chrome Authenticator Extension:

- 1. This has to be done using Google Chrome, whether on a desktop or Chromebook.
- 2. Navigate to <u>www.office.com</u> or via the District website, and select the District Email icon:

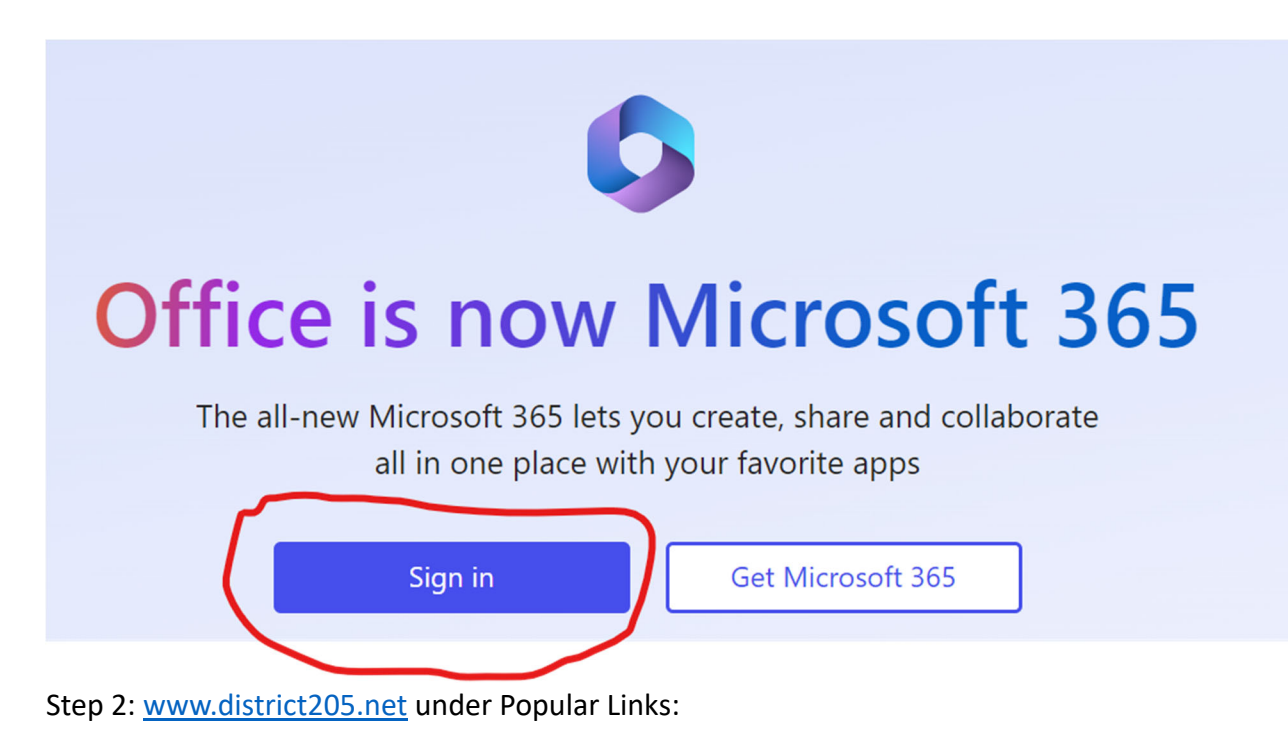

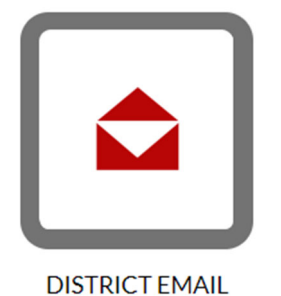

- 3. Sign in with your district email address:

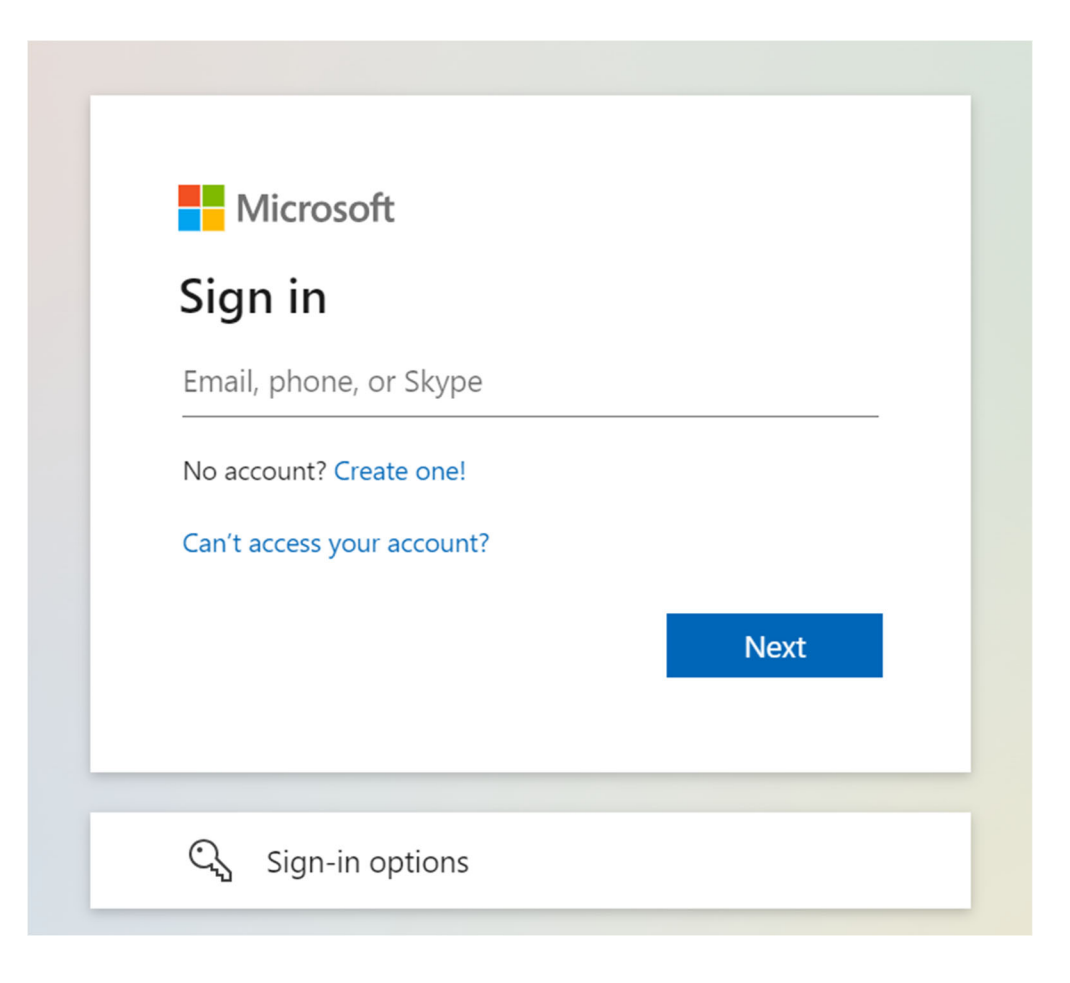

## 4. Enter your password:

| C                | THORSTON TOWNSHIP HIGH SCHOOL DISTRICT 205<br>668 Lot 7 JPPH STRIPT I South HOLLING, IL 6667                                            |
|------------------|----------------------------------------------------------------------------------------------------|
| ←<br>Er<br>Pa    | nter password                                                                                                    |
| Fo               | rgot my password                                                                                                    |
|                  | Sign in                                                                                                    |
| Thi<br>Tov<br>mi | is environment is the property of Thornton<br>wnship High School District 205. Any unauthorized<br>suse of this is strictly prohibited. |

5. Select Next on this screen(Contact Helpdesk if you do not have this screen, it may not appear if you have authenticated on another device before):

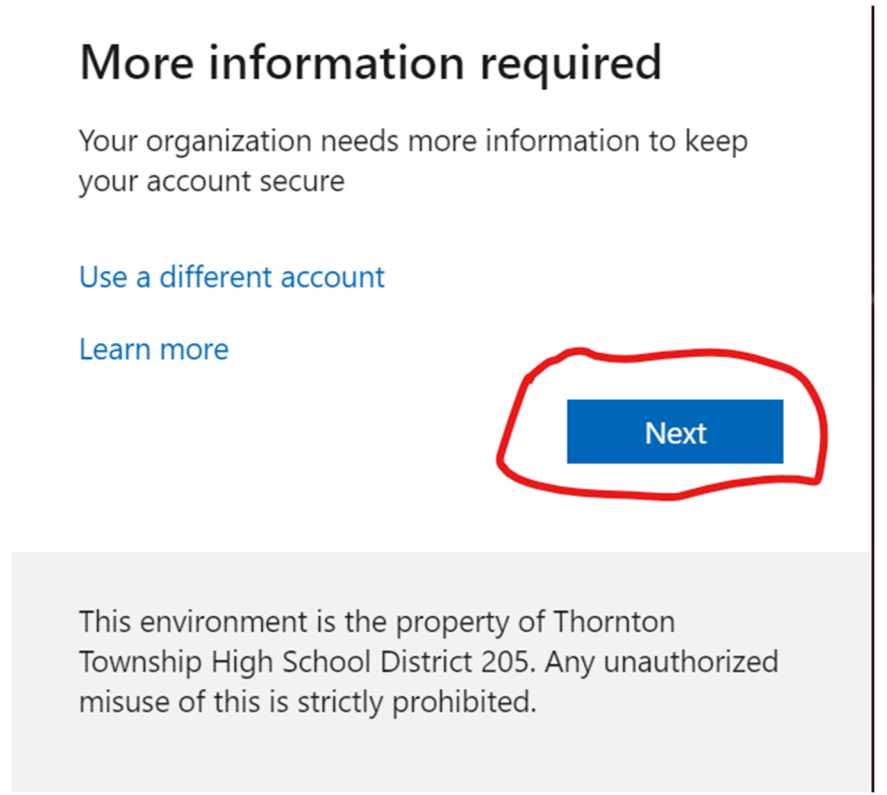

6. On this step select I want to use a different Authenticator App:

| Keep your account secure                                                                                                    |
|----------------------------------------------------------------------------------------------------|
| Your organization requires you to set up the following methods of proving who you are.                                                                                                    |
| Microsoft Authenticator                                                                                                    |
| Start by getting the app                                                                                                    |
| On your phone, install the Microsoft Authenticator app. Download now<br>After you install the Microsoft Authenticator app on your device, choose "Next".<br>I want to use a different authenticator app |
| IVEAL                                                                                                    |

7. On this window click Next:

# <section-header><section-header><text><text><section-header><text><text>

8. In the top righthand corner of Chrome, select the Puzzle icon to display Extensions and select the Authenticator extension:

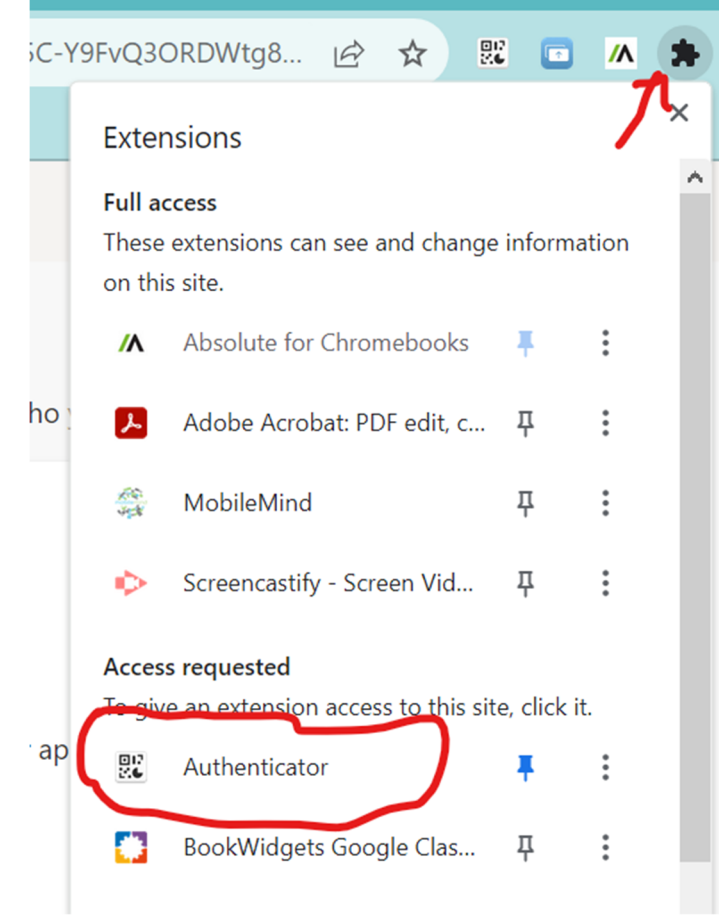

9. Select the pencil icon to edit:

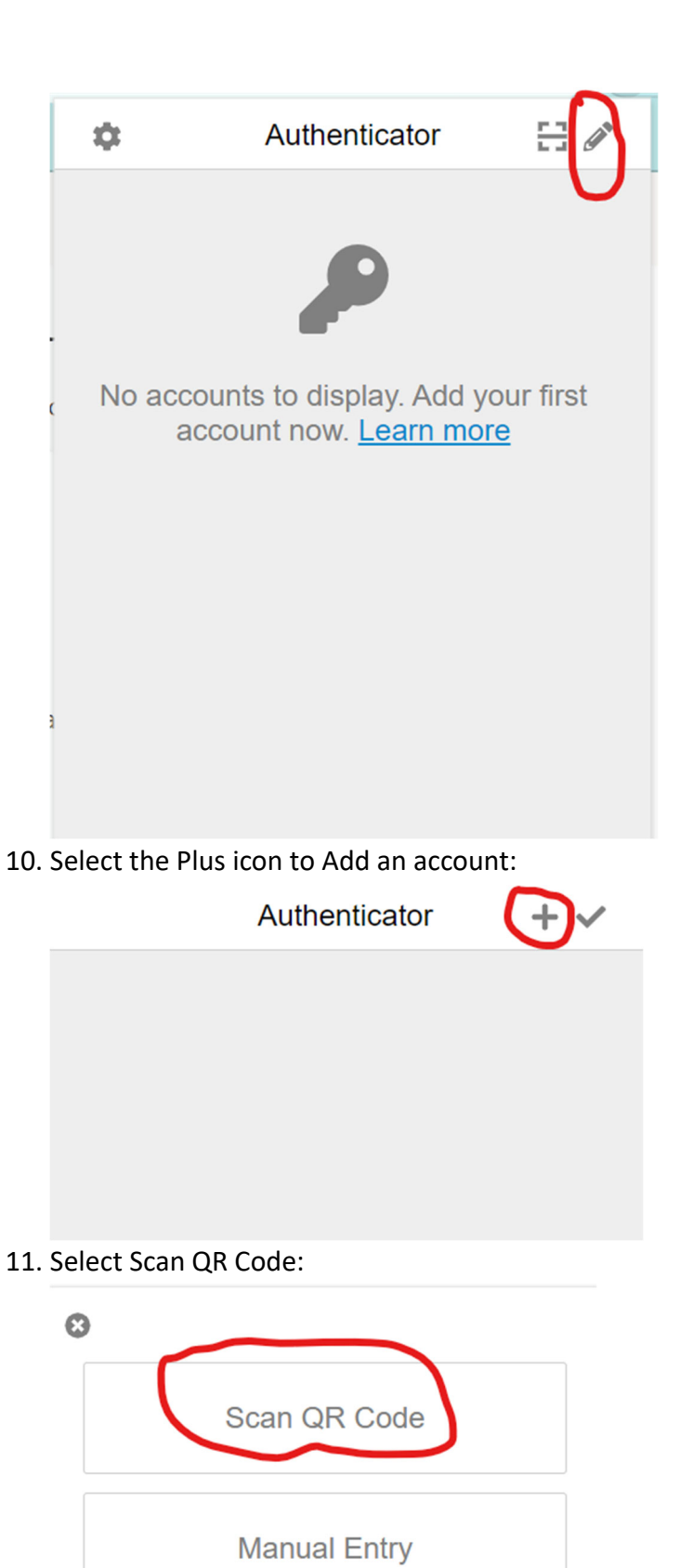

12. On the next screen scan the QR Code provided by Microsoft but make sure you leave as little blank space as possible:

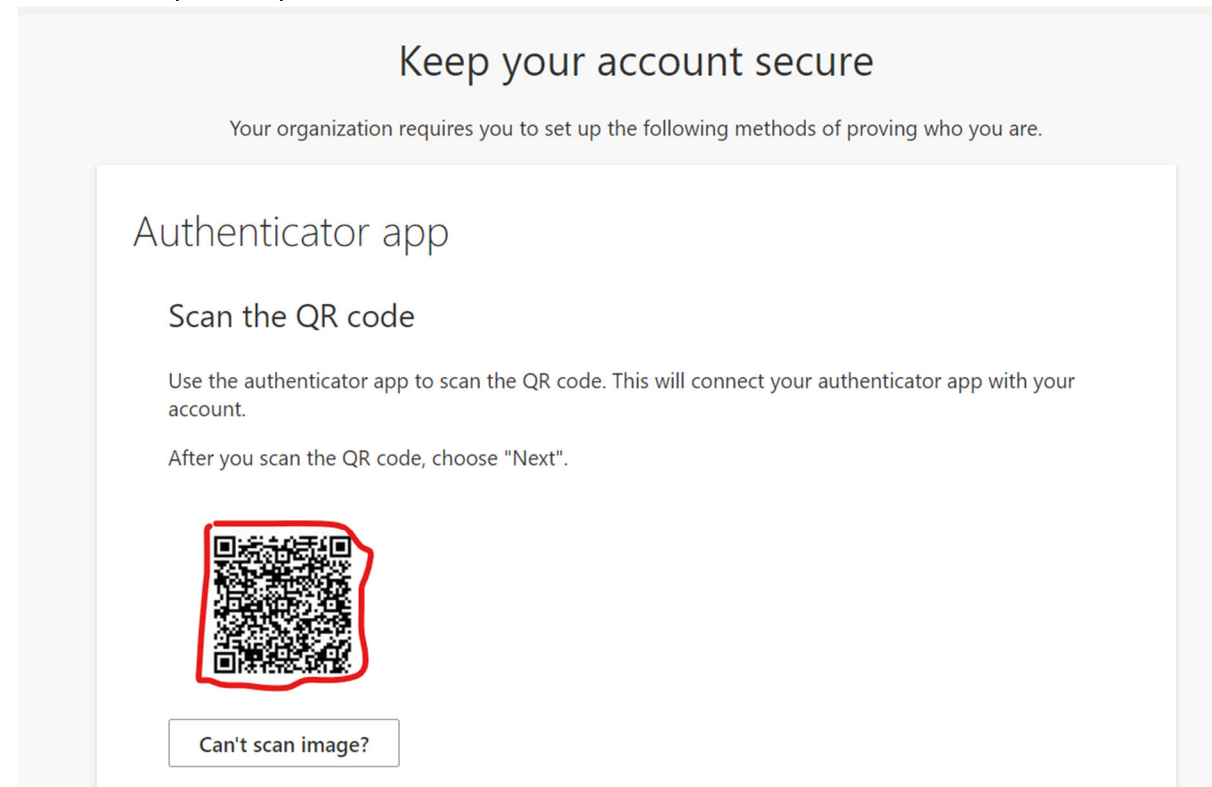

13. Once it scans you should receive a popup that your account was added and select Ok.

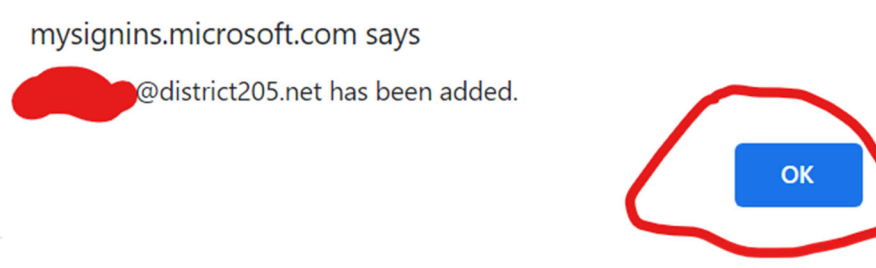

14. Scroll down if necessary and Select Next:

# Authenticator app

# Scan the QR code

Use the authenticator app to scan the QR code. This will connect your authenticator app with your account.

After you scan the QR code, choose "Next".

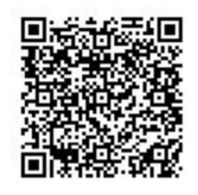

Can't scan image?

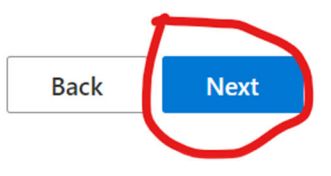

15. Click on the Authenticator Extension to now receive a code to type in:

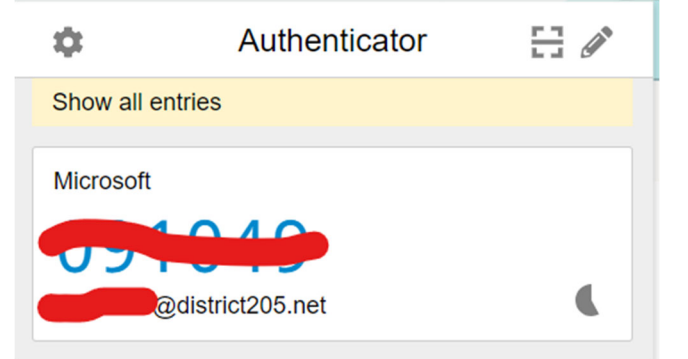

16. At this screen enter the code provided and select Next:

| Υοι    | Keep your account secure<br>ur organization requires you to set up the following methods of proving who you are. |
|--------|----------------------------------------------------------------------------------------------------|
| Authen | Enter code<br>Enter the 6-digit code shown in the Authenticator app.                                             |

Or you can choose to copy and paste by double clicking the code, but you have to Allow the option first:

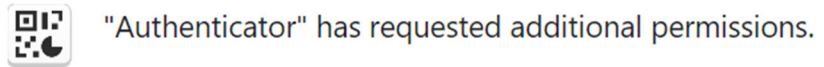

It could:

Modify data you copy and paste

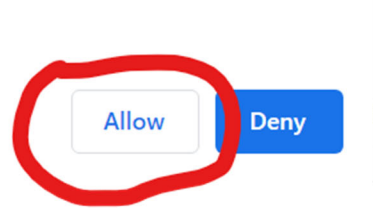

17. After the code is accepted, you can select Done at this screen:

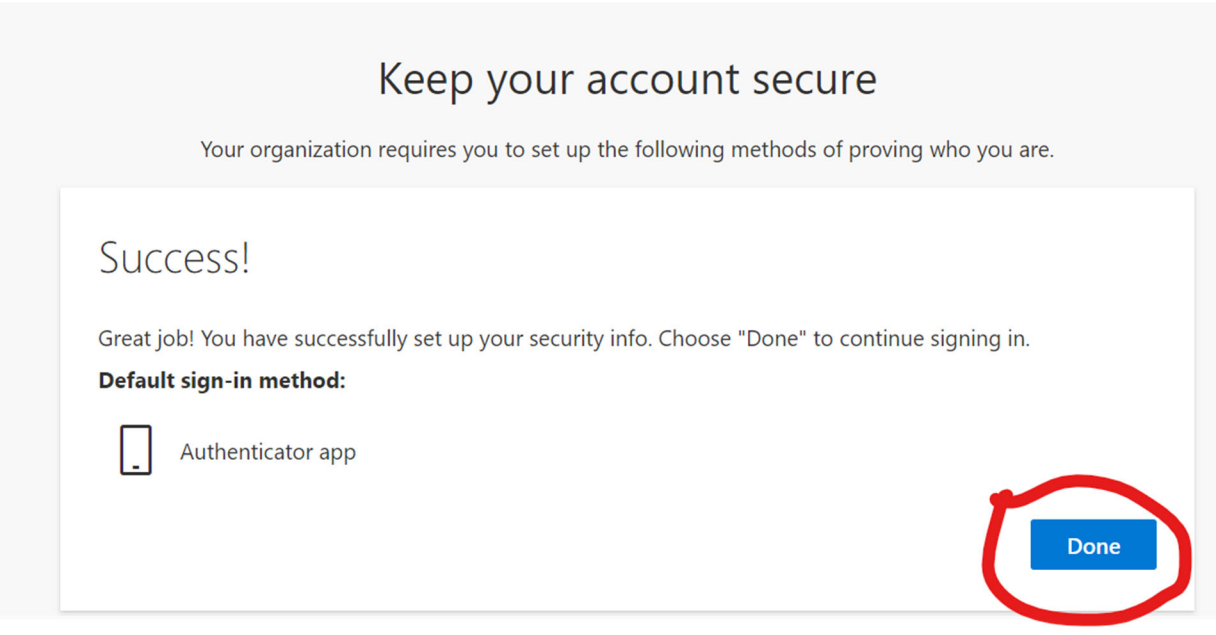

You should now be authenticated.